GUÍA PARA LA ENTIDAD RESPONSABLE DE DESCARGAS SOBRE LA BASE DE DATOS DEL SISTEMA DE SEGUIMIENTO DE SOLICITUDES E INFORMES MÚLTIPLES SOBRE AGUAS PLUVIALES (SMARTS)

## PERSONA LEGALMENTE RESPONSABLE REGISTRO DE USUARIO

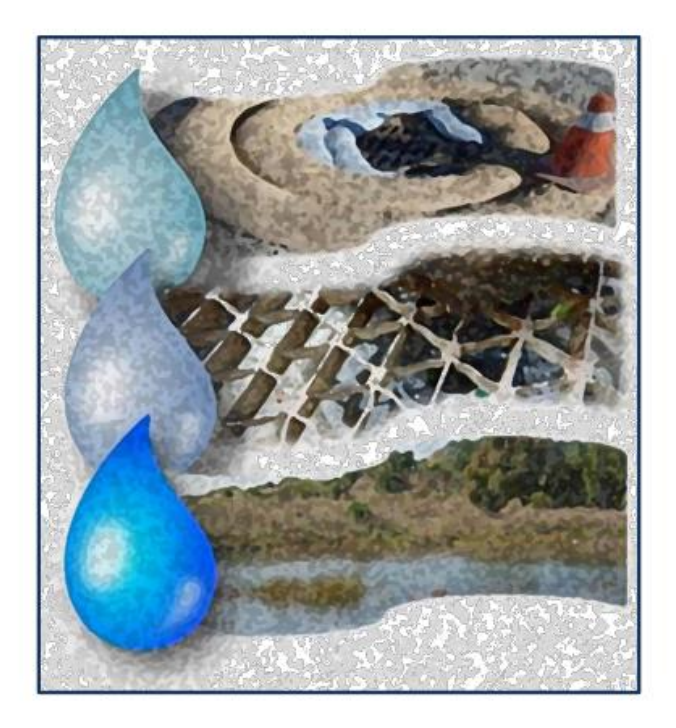

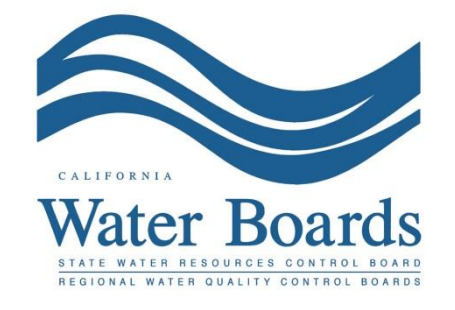

Última revisión: agosto de 2024

## Pasos para el registro de usuario en SMARTS como persona legalmente responsable

 Inicie sesión en <u>SMARTS</u> (https://smarts.waterboards.ca.gov) y seleccione "Create Account" (Crear cuenta). Requisitos del navegador: SMARTS funciona mejor con Google Chrome o Microsoft Edge. El uso de otros navegadores puede provocar errores inesperados.

| Citor                                                         |                                 |                                | Abo                         | ut Us Contact Us Subscribe 🛱 Settings |
|---------------------------------------------------------------|---------------------------------|--------------------------------|-----------------------------|---------------------------------------|
| CALIFORNIA<br>WATER BOARDS<br>Sime White Browner Control Rand | Board Programs                  | Drinking Water Water C         | Quality Water Rights Notice | Water Boards Search                   |
| Stormwater Multiple Appli                                     | cation and Repo                 | ort Tracking Syste             | em sma                      | RTSLOGIN                              |
|                                                               |                                 |                                | User ID:<br>Password:       |                                       |
|                                                               |                                 | SMART.                         | S Login                     | Create Account                        |
| Browser Requirements: SMARTS works best with N                | licrosoft Edge. The use of othe | r browsers may cause unexpecte | d errors.                   |                                       |
|                                                               | ???                             | SMARTS<br>Resources            |                             |                                       |
| Public User Menu                                              | Permit FAQs                     | SMARTS Resources               | Email SMARTS I              | Help                                  |

Registro de usuario en SMARTS como persona legalmente responsable P Última revisión: agosto de 2024

 Lea las "User Account Definitions" (Definiciones de cuenta de usuario) en esta página antes de seleccionar un tipo de cuenta de usuario. Seleccione el tipo de cuenta de usuario<sup>1</sup> y, luego, "Continue to the Next Step" (Continuar con el siguiente paso).

| Water Boards Storm Water Multiple Application & Report Tracking System                                                                                                    |  |  |  |  |
|----------------------------------------------------------------------------------------------------|--|--|--|--|
| NEW USER REGISTRATION<br>STEP 1/3: Select User Type                                                                                                    |  |  |  |  |
| The first step in the user registration process is the selection of user account type that you want to establish. SMARTS currently allows three types of User accounts. They are: Legally Responsible Person (LPP), Date Entry Person (DEP) and Approved Signatory (AS). Click on the following links to review the definitions of LRP, DEP and AS User account before making a selection <u>Construction User Account Definitions</u> Industrial User Account Definitions |  |  |  |  |
| Discharger Operator Legally Responsible Person (LRP) or Principal Signatory per 40 CER 122 22                                                                                                    |  |  |  |  |
| Duly Authorized Representative(DAR) or Approved Signatory (AS).                                                                                                    |  |  |  |  |
| O Data Entry Person (DEP) or CBPELSG QSD.                                                                                                    |  |  |  |  |
| If you have any questions or for further assistance,please contact SMARTS Help Desk at:1-866-563-3107 Monday thru Friday 8:00AM - 5:00PM, or email stormwater@waterboards.ca.gov Back to Previous Step Continue to Next Step                                                                                                    |  |  |  |  |

 Seleccione la opción "I am not assoicated with any organizations or businesses currently registered in the SMARTS system and would like to create new record" (No estoy asociado a ninguna organización o empresa actualmente registrada en SMARTS y me gustaría crear un nuevo registro).

Si el usuario está sustituyendo a una LRP de una organización existente, consulte la guía: Sustitución de una persona legalmente responsable (LRP) de una organización existente.

(<u>https://www.waterboards.ca.gov/water\_issues/programs/stormwater/smarts/gen\_eral/docs/replace\_lrp\_help\_guide.pdf</u>).

| Water Boards Storm Water Multiple Application & Report Tracking System                                                                                                    |        |  |  |  |
|----------------------------------------------------------------------------------------------------|--------|--|--|--|
| NEW USER REGISTRATION<br>Select LRP Type                                                                                                    |        |  |  |  |
| Please select one of the following:                                                                                                    |        |  |  |  |
| On not associated with any organizations or businesses currently registered in the SMART System and would like to create a new record.                                                  |        |  |  |  |
| am replacing an LRP for an existing organization or business registered in SMARTS with active WDID numbers. I have a Secret Code Number(SCN) issued by the State Water Resource Control | loard. |  |  |  |
| If you have any questions or for further assistance, please contact SMARTS Help Desk at: (866)-563-3107 Monday thru Friday 8:00AM - 5:00PM, or email smarts@waterboards.ca.gov.         |        |  |  |  |
| Back to Previous Step Continue to Next Step                                                                                                    |        |  |  |  |
|                                                                                                    |        |  |  |  |
|                                                                                                    |        |  |  |  |

<sup>&</sup>lt;sup>1</sup> NOTA: Solo una persona legalmente responsable (LRP) puede solicitar o crear un registro de organización.

| Water Boards Storm                                                                | Water Multiple Application & Report Tracking System                                                                                                    |  |  |  |
|-----------------------------------------------------------------------------------|----------------------------------------------------------------------------------------------------|--|--|--|
|                                                                                   | NEW USER REGISTRATION                                                                                                    |  |  |  |
|                                                                                   | Step 2/3: User Account Details                                                                                                    |  |  |  |
| : Enter User Account Deta                                                         | ils                                                                                                    |  |  |  |
| The next step in the registration proc<br>verify that the e-mail address is valid | cess is to provide your user account details. The User ID along with a Password will be sent to the e-mail address entered below. You will need this User ID and Password to log into SMARTS. Please<br>I and accurate. |  |  |  |
| User Account Details: (An * indi                                                  | cates a required field)                                                                                                    |  |  |  |
| First Name:                                                                       |                                                                                                    |  |  |  |
| Middle Name:                                                                      |                                                                                                    |  |  |  |
| Last Name:                                                                        |                                                                                                    |  |  |  |
| Title:                                                                            |                                                                                                    |  |  |  |
| Email:                                                                            | * (abc@xyz.com/abc@xyz.net)                                                                                                    |  |  |  |
| Re-enter Email:                                                                   | * (abc@xyz.com/abc@xyz.net)                                                                                                    |  |  |  |
| Work Phone:                                                                       | * Ext: (999-999-9999)                                                                                                    |  |  |  |
| Mobile Phone:                                                                     | (999-999-9999) - Use this number to receive the text password reset.                                                                                                    |  |  |  |
|                                                                                   |                                                                                                    |  |  |  |
| User ID:                                                                          | Center user ID between 7 - 16 characters: Use the button to verify if the User ID is already taken.)                                                                                                    |  |  |  |
| Password:                                                                         | System will generate the password and send you via email.                                                                                                    |  |  |  |
| Business/Agency Details:                                                          |                                                                                                    |  |  |  |
| Business Type:                                                                    | Private Business 🗸 *                                                                                                    |  |  |  |
| Business Name:                                                                    | * (Do Not use Abbreviations, use Legal Business Name)                                                                                                    |  |  |  |
| Business Address: 2                                                               | ○ USA Address ○ International Address                                                                                                    |  |  |  |
| Street Address:                                                                   | (Enter PO Box in Street Address field.)                                                                                                    |  |  |  |
| Address Line 2:                                                                   |                                                                                                    |  |  |  |
| City, State, & Zip:                                                               | · CA →] * Zip. *                                                                                                    |  |  |  |
| Country:                                                                          | USA 🗸                                                                                                    |  |  |  |
| Federal Tax Id: * (99-9999999)                                                    |                                                                                                    |  |  |  |
| Back to Previous Step Continue to Next Step                                       |                                                                                                    |  |  |  |
|                                                                                   |                                                                                                    |  |  |  |
|                                                                                   |                                                                                                    |  |  |  |
| L                                                                                 |                                                                                                    |  |  |  |

5. Seleccione las preguntas de seguridad e introduzca las respuestas. La pregunta y la respuesta de seguridad se utilizan al certificar solicitudes, informes u otros documentos en SMARTS.

Introduzca un código de identificación personal (PIC). El PIC es una secuencia única de números o palabras seleccionadas por el usuario.

|                                                                                                    |                                                                                                    | s                                                                                                    | NEW USER REGISTRATION<br>itep 2/3: User Account Details                                                                                                    |
|----------------------------------------------------------------------------------------------------|----------------------------------------------------------------------------------------------------|----------------------------------------------------------------------------------------------------|----------------------------------------------------------------------------------------------------|
| Enter User Account D                                                                                                    | etails                                                                                                    |                                                                                                    |                                                                                                    |
| he next step in the registration                                                                                                    | process is to provide your user                                                                                                    | account security details. Please cho                                                                                                    | use the security questions, the respective answer & complete the form.                                                                                                    |
| Identification Verification Se                                                                                                    | curity Questions:                                                                                                    |                                                                                                    |                                                                                                    |
| Please select and answer the                                                                                                    | Indentification Verification Secu                                                                                                    | rity questions below. These question                                                                                                    | s will be asked in the event you misplace your password.                                                                                                    |
| Security question:                                                                                                    | Select                                                                                                    |                                                                                                    |                                                                                                    |
| Answer:                                                                                                    |                                                                                                    | *                                                                                                    |                                                                                                    |
| Security question:                                                                                                    | Select                                                                                                    |                                                                                                    | × *                                                                                                    |
| Answer:                                                                                                    |                                                                                                    | *                                                                                                    |                                                                                                    |
| Security question:                                                                                                    | Select                                                                                                    |                                                                                                    | *                                                                                                    |
| Answer:                                                                                                    |                                                                                                    | *                                                                                                    |                                                                                                    |
| Security question:                                                                                                    | Select                                                                                                    |                                                                                                    | *                                                                                                    |
| Answer:                                                                                                    |                                                                                                    | *                                                                                                    |                                                                                                    |
| Security question:                                                                                                    | Select                                                                                                    |                                                                                                    | × ×                                                                                                    |
| Answer:                                                                                                    |                                                                                                    | *                                                                                                    |                                                                                                    |
| Personal Identification Code:                                                                                                    |                                                                                                    | *                                                                                                    |                                                                                                    |
| The Personal Identification Cod<br>regarding your SMARTS accou<br>account must be created.                                                                                                    | e is a set of numbers or letters<br>nt. Once set, the PIC cannot be                                                                                                    | used to authenticate the user when o<br>changed or retrieved. If a user forge                                                                                                    | ontacting the Water Boards<br>Is their PIC, a new user                                                                                                    |
| Server Security Letters:                                                                                                    |                                                                                                    |                                                                                                    |                                                                                                    |
| ASZONH                                                                                                    |                                                                                                    | * Sec                                                                                                    | urity Image characters are not case-sensitive!                                                                                                    |
| Dertify under penalty of Ic<br>accurate, and compileel. I am as<br>accurate, and compileel. I am as<br>the legal equivalent of my hand<br>question answers have been cu-<br>true to the best of my knowledg<br>*: Fields preceded by red astu-<br>If you be | with that this document and all all<br>in my inquiry of the person or pe<br>ware that there are significant p<br>or password and answer to a se-<br>written signature. I certify that I<br>ompromised now or at any time<br>e.<br>erisk (" * ") are mandatory/require<br>sfurther assistance, please conf | achments were prepared under the<br>resons who manage the system, of it<br>enalties for submitting false informat<br>enalties for submitting false informat<br>have not violated any term in my Ele<br>prior to this submission. I understan-<br>ed fields.<br>act SMARTS Help Desk at: <u>1-866-55</u> | direction or supervision in accordance with a system designed to assure that qualified personnel properly gather and evaluate the<br>lose persons directly responsible for gathering the information, the information submitted is, to the best of my knowledge and belief, true,<br>ion, including the possibility of fine and imprisonment for knowing violations.<br>It is signature and any information I indicate I am electronically certifying contains my signature. I understand that my electronic signature is<br>chonic Signature Agreement and that I am otherwise without any reason to believe that the confidentiality of my password and challenge<br>It that this attestation of fact pertains to the implementation, oversight, and enforcement of a federal environmental program and must be<br>33-3107 Monday thru Friday & 00AM - 5:00PM, or email stormwater@waterboards.ca.gov. |
| Continue to Complete Registratio                                                                                                    | un                                                                                                    |                                                                                                    |                                                                                                    |

6. Una vez completado el registro de usuario, se envía un correo electrónico con una contraseña temporal. Inicie sesión con la contraseña temporal y establezca una nueva contraseña. La contraseña temporal solo es válida por 72 horas.

Nota: Las contraseñas distinguen entre mayúsculas y minúsculas.

| Water Boards Storm Water Multiple Application & Report Tracking System                                                                                                    |
|----------------------------------------------------------------------------------------------------|
| NEW USER REGISTRATION<br>Step 3/3: Acknowledgement                                                                                                    |
| Acknowledgement                                                                                                    |
| This completes your user registration process: Your user account has been successfully created in SMARTS.                                                                                                    |
| Your User ID, Password, and instructions for logging into SMARTS have been sent to you via e-mail.<br>Please check your e-mail account and log into SMARTS using the User ID and Password provided.<br>If the e-mail is not received within a reasonable amount of time, please contact the Storm Water Heip Desk at the phone number provided below. |
| To log into SMARTS, enter the following address into your browser or click on the link: https://smarts.waterboards.ca.gov/                                                                                                    |
| If you have a WDID, and Water Board sent Secret Code Number, please link those WDIDs to your user account after logging into SMARTS. If you have a WDID but have not received a SCN, please contact the SMARTS Help Des 1-868-563-3107. You must have a SCN to link a WDID to your account.                                                           |
| The e-mail includes instructions on how to link existing WDIDs and Data Entry Person (DEP) user accounts to your account. Until a DS account is linked to a LRP account, the DS cannot enter data into SMARTS on behalf of that LRP.                                                                                                    |
| It was have any questions or for further exciptance, please contact SMARTS Help Desk at: 1-866-563-3107 Monday thru Friday 8:00AM - 5:00PM, or email stormwater@waterboards.ca.gov.                                                                                                    |
| Back to Registration/Login Screen                                                                                                    |
| © 2015 State of California. Conditions of Use Privacy Policy                                                                                                    |
|                                                                                                    |